## مراحل ثبت نام و انتخاب واحد ترم ۲۰۱۱ ویژه دانشجویان مهمان ورود به سایت golestan.usb.ac.ir

مطالعه فایل راهنمای ثبت نام دانشجویان متقاضی ترم تابستان در صفحه اول سایت روی گزینه قرمز رنگ متقاضی مهمانی کلیک کرده و کد امنیتی راثبت وگزینه ورود راانتخاب و کلیک نمایید. ازمسیر: دانشجو-پذیرش مهمان – ثبت مشخصات اولیه دانشجویان متقاضی....راانتخاب نمایید

مشخصات اولیه رابطور کامل ثبت کنید و سپس درقسمت شناسه کاربری و گذرواژه برای ورود به سیستم در مراحل بعد به دلخواه شناسه و گذرواژه انتخاب نمایید و آنرا به خاطر بسپارید

بر روی گزینه ثبت موقت مشخصات کلیک کرده و از سیستم خارج شوید

مجددا باشناسه و گذواژه جدید خود وارد سایت گلستان شوید

ازمسیر: دانشجو – پذیرش مهمان – تکمیل اطلاعات دانشجویان متقاضی....راانتخاب کرده (روی علامت سوال گزینه شماره دانشجویی کلیک کنید تا اطلاعت شما نمایان شود)

روی گزینه جستجو کلیک کنید و تمامی گزینه های خواسته شده ( محل تولد .شماره نامه مهمانی . شماره حساب وبارگزاری عکس)راتکمیل نمایید

و در نهایت گزینه تاییداطلاعات توسط متقاضی واژه (اطلاعات وارده را تایید می نمایم)را انتخاب و برروی گزینه اعمال تغییرات کلیک نمایید

على الحساب شهريه

از مسیر شهریه - پرداختهای الکتریکی دانشجو

انتخاب واحد

ازمسیر: ثبت نام – عملیات ثبت نام – ثبت نام اصلی

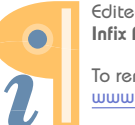